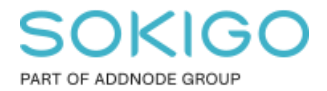

Produkt: GEOSECMA for ArcGIS Område: Desktop Modul: Icke modulbaserad Skapad för Version: 10.7.1 SP5 Uppdaterad: 2024-12-18

Teckenförklaring med radbrytning

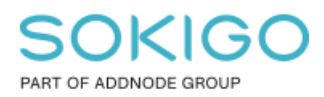

Sida 2 av 5

## Innehåll

| Teckenförklaring med radbrytning   | 1 |
|------------------------------------|---|
| 1. Sammanfattning                  | 3 |
| 2. Egenskaper för teckenförklaring | 3 |
| 3. Lageregenskaper                 | 4 |

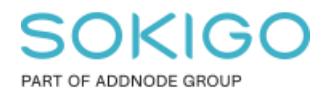

#### 1. Sammanfattning

Det kan finnas anledningar till att beskriva ett objekt i en teckenförklaring med en längre text, och teckenförklaringen riskerar då att bli väldigt bred. Denna guide beskriver hur man i egenskaperna för teckenförklaringen kan dela upp beskrivningen på flera rader.

Det finns två olika alternativ för att korrigera teckenförklaringen och dess utseende. Man kan ändra inställningen under "Egenskaper för teckenförklaring", fliken Layout i sektionen Figursättning, detta görs genom att ställa in hur bred den ska vara innan det byts till en ny rad. Det andra sättet är att ändra det direkt i lageregenskaperna under fliken symbologi och manuellt peka ut vart radbytet ska vara.

## 2. Egenskaper för teckenförklaring

För att ändra bredden på Beskrivningen så öppna egenskaperna för teckenförklaringen. Inställningen heter "Beskrivningsbyte" och finns under fliken "Layout" enligt bilden nedan. Där ställer du in vilken bredd beskrivningen ska ha innan ett radbyte sker, i exemplet nedan så är det inställt på 72 pt innan texten byter rad.

|                                 | Objekt                                                                            | Layout                                | Ram            | Storlek och       | läge           |                  |                                                   |                                       |                                              |                        |            |  |
|---------------------------------|-----------------------------------------------------------------------------------|---------------------------------------|----------------|-------------------|----------------|------------------|---------------------------------------------------|---------------------------------------|----------------------------------------------|------------------------|------------|--|
| Mella                           | anrum                                                                             |                                       |                |                   |                |                  |                                                   |                                       |                                              |                        |            |  |
| tite                            | elmellanru                                                                        | ım                                    |                | 8,00 pt           | Tite           |                  |                                                   |                                       |                                              |                        |            |  |
| ob                              | jektmella                                                                         | nrum                                  |                | 5,00 pt           | inte           | lager 1          | Lage                                              | ər 7                                  |                                              |                        |            |  |
| ko                              | lumnmella                                                                         | anrum                                 |                | 5,00 pt           |                | Luger            | Lage                                              | Grupp                                 | 1                                            |                        |            |  |
| lag                             | gemamnn                                                                           | nellanrum                             |                | 5,00 pt           |                |                  | Grue                                              | an 2                                  |                                              |                        |            |  |
| gn                              | uppmellar                                                                         | nrum                                  |                | 5,00 pt           |                |                  | Grup                                              | Klass 1                               | Beskrivn                                     | ing 1                  |            |  |
| rut                             | brikmellar                                                                        | nrum                                  |                | 5,00 pt           |                |                  |                                                   | Kiuss I                               | DESKINI                                      | ing i                  |            |  |
| tex                             | xtmellanru                                                                        | Im                                    |                | 5,00 pt           |                |                  |                                                   |                                       |                                              |                        |            |  |
| loc                             | drätt form                                                                        | mellanrum                             |                | 5,00 pt           |                |                  |                                                   |                                       |                                              |                        |            |  |
| for                             | mmellann                                                                          | um                                    |                | 5,00 pt           |                |                  |                                                   |                                       |                                              |                        |            |  |
| Stan<br>Linje                   | dardkomi<br>e: )                                                                  | qerinq<br>Yta:                        | E              | Bredd:            | Höjd:          |                  |                                                   |                                       |                                              |                        |            |  |
| Stan<br>Linje                   | idardkorrio<br>e: )<br>- V                                                        | qerinq<br>Yta:                        | E              | Bredd:<br>28 pt   | Höjd:<br>14 pt |                  |                                                   |                                       |                                              |                        |            |  |
| Stan<br>Linje<br>Eigur          | ndardkomio<br>e: )<br>[                                                           | qerinq<br>Yta:                        | [              | Bredd:<br>28 pt   | Höjd:<br>14 pt | Passni           | ngsstrat                                          | tegi                                  |                                              |                        |            |  |
| Stan<br>Linje<br>Eigur          | dardkomi<br>e: )<br>- V [<br>rsättning<br>Etikettbyte                             | qerinq<br>Yta:                        | E              | Bredd: 1<br>28 pt | Höjd:<br>14 pt | Passnii<br>E Fas | ngsstrat<br>st ram                                | tegi                                  |                                              |                        |            |  |
| Stan<br>Linje<br>Eigur          | dardkomie<br>e: )<br>- V (<br>rsättning<br>Etikettbyte                            | qerinq<br>Yta:<br>e                   | E<br>D pt      | Bredd: 28 pt      | Höjd:<br>14 pt | Passnii<br>Fa:   | ngsstrat<br>st ram                                | tegi                                  | atiskt antal                                 | kolumne                | ۰ <b>۲</b> |  |
| Stan<br>Linje<br>Figur          | dardkomid<br>e: )<br>- V (<br>rsättning<br>Etikettbyte<br>Etikettbyte             | qerinq<br>rta:<br>e<br>.dd:           | 0 pt           | Bredd:<br>28 pt   | Höjd:<br>14 pt | Passnii<br>Fa:   | ngsstraf<br>st ram<br>] Juster                    | tegi<br>a automa                      | atiskt anta                                  | kolumne                | er         |  |
| Stan<br>Linje<br>Figur<br>Eigur | dardkomid<br>e: )<br>- V [<br>stitning<br>Etikettbyte<br>Etikettbre<br>Beskrivnir | qerinq<br>fta:<br>e<br>e<br>e         | E<br>[<br>0 pt | Bredd:<br>28 pt   | Höjd:<br>14 pt | Passnii<br>Fa:   | ngsstraf<br>st ram<br>] Juster<br>] Förmin        | t <b>egi</b><br>a automa<br>ıska inne | atiskt antal<br>ehåll till ran               | l kolumne              | 9 <b>r</b> |  |
| Stan<br>Linje<br>Figur<br>Eigur | idardkomi<br>e: )<br>- V<br>Etikettbyte<br>Etikettbyte<br>Beskrivnir              | qerinq<br>rta:<br>e<br>dd:<br>ngsbyte | 0 pt           | Bredd:<br>28 pt   | Höjd:<br>14 pt | Passnii<br>Fa:   | ngsstraf<br>st ram<br>] Juster<br>] Förmin<br>Min | a automa<br>nska inne<br>sta tecke    | atiskt antal<br>shåll till ran<br>enstorlek: | l kolumne<br>1<br>4 pt | 81.        |  |

Samma inställning går även att ställa in för etiketter. Det sker på samma sätt fast i rutan "Etikettbyte" ovan.

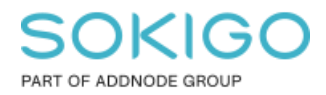

#### 3. Lageregenskaper

Om ovan inställning fortfarande inte ger önskat resultat så kan man redigera lagrets beskrivning direkt i lageregenskaperna. Gå till fliken Symbologi, högerklicka på raden du vill korrigera och tryck "Redigera beskrivning..."

| Egenskaper för lager                                                                       |                                                                       |                                                      |          |            |                                                                 |                                |                                                                                                    |                                                      |     | ×          | < |  |
|--------------------------------------------------------------------------------------------|-----------------------------------------------------------------------|------------------------------------------------------|----------|------------|-----------------------------------------------------------------|--------------------------------|----------------------------------------------------------------------------------------------------|------------------------------------------------------|-----|------------|---|--|
| Allmänt Källa Urval                                                                        | Visa Sy                                                               | mbologi                                              | Fält     | Definition | sfråga                                                          | Etiketter                      | Föreningar & Re                                                                                     | elationer                                            | Tìd | HTML-popup |   |  |
| Visa:<br>Geoobjekt<br>Kategorier                                                           | <b>Rita kate</b><br>Värdefält                                         | egorier n                                            | ned unil | ka vārde   | n för e                                                         | <b>tt fält</b> .<br>Färgramp   |                                                                                                    | Import                                               | era |            |   |  |
| <ul> <li>Unika värden</li> <li>Unika värden, många</li> <li>Matcha med symboler</li> </ul> | Тур                                                                   |                                                      |          |            | ~                                                               |                                |                                                                                                    |                                                      | ~   |            |   |  |
| Mängder<br>Diagram<br>Flera attribut                                                       | Symbol Värde Etikett<br>calla andra värden> calla andra värden> STYPE |                                                      |          |            |                                                                 | t Antal ^<br>dra värden ><br>E |                                                                                                    |                                                      |     |            |   |  |
| < ,                                                                                        |                                                                       | 1941<br>1943<br>1944<br>1945<br>1956<br>1946<br>1947 |          |            | Bro<br>Fontän<br>Fundar<br>Fågelto<br>Gruvsc<br>Klockst<br>Mast | nent<br>m<br>hakt<br>apel      | Gruppera v<br>Dela upp v<br>Omvänd s<br>Återställ so<br>Ta bort vär                                 | värden<br>värden<br>ortering<br>ortering<br>ortering | J   |            |   |  |
|                                                                                            | Lägg till alla värden Lägg till värden                                |                                                      |          |            | Pool<br>Ta                                                      | bort                           | Vänd symboler<br>Egenskaper för valda symboler<br>Egenskaper för alla symboler<br>Använd färgschema |                                                      |     |            |   |  |
|                                                                                            |                                                                       |                                                      |          |            |                                                                 |                                | Redigera b<br>Flytta till ru                                                                        | eskrivn<br>ubrik                                     | ing | >          | > |  |

Nu visas beskrivningen för teckenförklaringen. Texten som står i rutan är exempelvis: "Utbyggnadsriktning (600m till regionbusshållplats eller 400m till stadsbusshållplats)".

# SOKIGO

PART OF ADDNODE GROUP

Sida 5 av 5

| genskaper för lager                                                                                               |                                     |                            |          |                                |                                  |                                |             |         |                | $\times$   |
|----------------------------------------------------------------------------------------------------|-------------------------------------|----------------------------|----------|--------------------------------|----------------------------------|--------------------------------|-------------|---------|----------------|------------|
| Almänt Källa Urval                                                                                                | Visa                                | Symbologi                  | Fält     | Definitions                    | fråga Etiket                     | ter Förenin                    | igar & Rela | ationer | Tid            | HTML-popup |
| sa:<br>Geoobjekt<br>Kategorier<br>Unika värden<br>Unika värden, många<br>Matcha med symbole<br>Mängder<br>Diagram | Rita ka<br>Värdefä<br>Typ<br>Symbol | ategorier r<br>It<br>Värde | ned ur   | nika vārden                    | för ett fält.                    | np                             | Antal       | Impor   | tera           |            |
| Rera attribut                                                                                                    |                                     | Beskriv                    | rning fø | ör teckenför<br>ktning (600m t | klaring<br>ill regionbussł<br>OK | ><br>nållþlats eller<br>Avbryt |             | vancer  | ∱<br>↓<br>at ▼ |            |
|                                                                                                    |                                     |                            |          |                                |                                  |                                |             |         |                |            |

För att dela upp beskrivningstexten på två eller fler separata rader så sätter du markören på önskad plats och trycker på Ctrl + Enter, därefter tryck OK.

| Beskrivning för teckenförklaring                                                         | × |
|------------------------------------------------------------------------------------------|---|
| Utbyggnadsriktning (600m till regionbusshållplats<br>þlier 400m till stadsbusshållplats) |   |
| OK Avbryt                                                                                |   |